# CONOCÉ LA INFORMACIÓN DE TU CLIENTE

Para comenzar con la consulta del estado de cada uno de tus asegurados debés ingresar en:

## Allianznet / Producción / Cartera / Gestión PLD (Prevención de Lavado de Dinero)

| Allianz (II) Cotizacion              | nes Produccion Siniestros Gestion Inter | na Favoritos        |                        |
|--------------------------------------|-----------------------------------------|---------------------|------------------------|
| Cartera                              | 🗎 Vouchers 🛛 🗟 Cobranzas                |                     |                        |
| Consulta por                         | Vencimientos y renovaciones             | Endosos             | Asegurados             |
| Agente                               | Próximos vencimientos                   | Anulación de póliza | Nuevo asegurado        |
| Asegurado                            | Pólizas no renovadas                    | Autos y motos       | Consulta de asegurados |
| Factura                              | Pólizas renovadas o<br>refacturadas     | Líneas personales   | Gestión PLD            |
| Póliza                               | Cambios previos a la                    | Consulta de endosos |                        |
| Grupo                                | renovación                              |                     |                        |
| Embarcaciones                        |                                         |                     |                        |
| Facturación de pólizas de<br>viajero |                                         |                     |                        |
| Pólizas con objetos a<br>declarar    |                                         |                     |                        |
| Solicitudes                          |                                         |                     |                        |
| Póliza electrónica                   | Programa de retención de cartera        |                     |                        |
| Gestión                              | Consulta de saldo                       |                     |                        |
| Adhesión por póliza                  | Detalle de movimientos                  |                     |                        |
| Adhesión por asegurado               | ABM retención de cartera                |                     |                        |

Los campos que se encuentran habilitados se pueden modificar y utilizar para facilitar la misma.

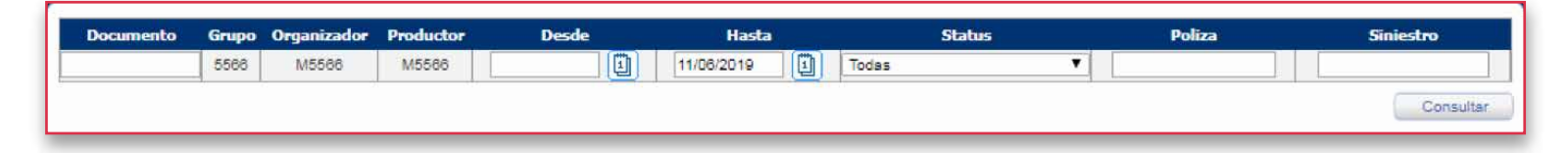

#### Se puede buscar por:

- Documento: es el documento correspondiente a la persona física o jurídica.
   Si se trata de:
  - Persona Humana: se busca por el DNI de la persona. Se debe escribir la letra "D" y a continuación el N° de DNI.
  - Persona Jurídica: se busca por el CUIT. Se debe escribir la letra "T" y a continuación el CUIT.
- Status: hay diferentes estados en los que se puede encontrar un asegurado con respecto a la documentación solicitada:
  - **Pendiente:** hay documentación adeudada.
  - Documentos Solicitados: se envió un e-mail solicitando la documentación necesaria.
  - Recordatorio: se envió otro e-mail recordando la documentación solicitada.
  - Documentos Recibidos: se recibieron los documentos solicitados.
  - Cerrado: la compañía ya recibió todos los documentos solicitados; por eso se cierra el caso.
  - Suspendido: se suspende a un asegurado cuando la compañía por error cargó en el sistema a ese asegurado.
  - Todas: aparecerán todos los asegurados.

Podrán comenzar con la búsqueda haciendo click sobre el botón Consultar.

| Documento | Grupo | Organizador | Productor | Desde | Hasta      | Status  | Poliza | Siniestro |
|-----------|-------|-------------|-----------|-------|------------|---------|--------|-----------|
|           | 3165  | M3165       | M5566     |       | 21/03/2019 | Todas 🗸 |        |           |
|           |       |             |           |       |            |         |        | Consultar |

Una vez en la pantalla de la Consulta encontrarás los siguientes datos del asegurado:

| All | ianz 🕕                            | Jueves 21 d<br>Bienvenido                 | ie Marzo de 2019<br>Olivieri Guillerni | na Usuario: 000                         | L FINALIZAR SESIÓ          | ·                         | 🖬 Home 🛛 🖨<br>🏛 Aviso Legel 🛈 | Site Credits 🔤 0                       | ontáctenos<br>pinión y evaluación | P Help<br>Web instituce |
|-----|-----------------------------------|-------------------------------------------|----------------------------------------|-----------------------------------------|----------------------------|---------------------------|-------------------------------|----------------------------------------|-----------------------------------|-------------------------|
|     | Producción<br>Insp. Stros<br>Mail | Vencimientos<br>Ctas. Ctes.<br>Asegurados | Cobranzas<br>Usuarios<br>AL al Cliente | Siniestros<br>Proveedores<br>Utilidades | Solicitudes<br>Transportes | Propuestas<br>Call Center | Inspecciones<br>Póliza Elect. | Lin.Personales<br>Caja                 | Recuperos<br>Travel               | SOS<br>Caución          |
|     | ocumento Grupo<br>3105            | M3105                                     | Productor<br>M5505                     | Desde                                   | Flati                      | •                         | Status<br>Todas               |                                        | Poliza                            | Sinientro               |
| 0   | cumento No                        | ambre y Apellido<br>Alejandra Daniel      | Fecha Carg                             | a<br>M5500                              | Productor                  |                           | Status<br>Documentos Re       | Relacion<br>Documen<br>scibidos 2 de 2 | de Poliza<br>10                   | Sint                    |
| 2   |                                   | Cristian Ricardo                          | 19/12/2010                             | M5500                                   | SE ENCONTRARO              | N 2 REGISTROS.            | Documentos Re                 | ecibidos 2 de 2                        | 10                                |                         |
|     |                                   |                                           |                                        |                                         |                            |                           |                               |                                        |                                   |                         |
|     |                                   |                                           |                                        |                                         |                            |                           |                               |                                        |                                   |                         |
|     |                                   |                                           |                                        |                                         |                            |                           |                               |                                        |                                   |                         |

La Relación de documentación: --/-- indica Cuántos documentos se recibieron con respecto al total de la documentación solicitada. Por ejemplo si se solicitaron 4 documentos y se recibieron 2 la relación de documentación será 2/4. Cuando se reciba la totalidad de la documentación aparecerá 4/4.

### Al presionar sobre el asegurado se abrirá la siguiente ventana:

| Allianz Argentina (Allianz Group) - Google Chrome                                                                                                    |                              |                 |  |  |  |  |  |
|----------------------------------------------------------------------------------------------------|------------------------------|-----------------|--|--|--|--|--|
| https://mbtestnet.allianz.com.ar/allianz/extranet/CORE_PLD_ASEGURADO.p_edit_consulta?documento=D. &nSolicitud=2                                                                                                    |                              |                 |  |  |  |  |  |
| Consulta y Mantenimiento de asegurados                                                                                                    |                              |                 |  |  |  |  |  |
| Documento D D                                                                                                    | Nombre y Apellido: Alejandra | dra             |  |  |  |  |  |
| Fecha de registro 19/12/2018                                                                                                    |                              |                 |  |  |  |  |  |
| Observaciones                                                                                                    |                              |                 |  |  |  |  |  |
| Documento                                                                                                    | Fecha Solicitud              | Fecha Recepción |  |  |  |  |  |
| - Copia del contrato o escritura de constitución/ estatuto social actualizado.                                                                                                    | 19/12/2018                   | 19/12/2018      |  |  |  |  |  |
| <ul> <li>Información sobre el origen y licitud de los fondos y/ o patrimonio; acompañando copia de los<br/>documentos que lo acrediten el origen y licitud de los fondos, patrimonio u otros documentos que<br/>acrediten ingresos o renta percibida (estados contables, contratos de trabajo, recibos de sueldo).</li> </ul> | 19/12/2018                   | 19/12/2018      |  |  |  |  |  |
| Si desea anexar los documentos, debe enviar un correo a operacionespld@allianz.com.ar                                                                                                    |                              |                 |  |  |  |  |  |
| Registro de eventos                                                                                                    |                              |                 |  |  |  |  |  |
| Evento                                                                                                    | Fe                           | echa            |  |  |  |  |  |
| PENDIENTE                                                                                                    | 19/12/2018                   |                 |  |  |  |  |  |
| REGISTRO DE DOCUMENTOS                                                                                                    | 19/12/2018                   |                 |  |  |  |  |  |
| DOCUMENTOS RECIBIDOS                                                                                                    | 26/02/2019                   |                 |  |  |  |  |  |
| DOCUMENTOS SOLICITADOS ENVIO MASIVO                                                                                                    | 08/08/2019                   |                 |  |  |  |  |  |
| DOCUMENTOS SOLICITADOS ENVIO MASIVO                                                                                                    | 06/06/2019                   |                 |  |  |  |  |  |
| Grabar                                                                                                    | Can                          | icelar          |  |  |  |  |  |

Donde se muestran los datos del asegurado, un registro de la documentación que se solicitó, cuál de ellas se recibió y la fecha en la cual fue recibida.

También aparece una sección **"Registro de eventos"** donde se registran todos los movimientos que se hace con este asegurado como por ejemplo, la recepción de una nueva documentación, cambio de estado, alguna observación que haya realizado la Compañía. Se mostrará el tipo de evento que se llevó a cabo y la fecha del mismo.

A continuación se detalla la documentación requerida para cada tipo de asegurado:

| Datos identificatorios de la Persona Humana                                       |                       |                                       |              |                                                                  |  |
|-----------------------------------------------------------------------------------|-----------------------|---------------------------------------|--------------|------------------------------------------------------------------|--|
| Nember of Arellides                                                               | MESO                  | <u>O BAUO</u>                         |              |                                                                  |  |
| Nombre y Apellido:                                                                |                       |                                       |              |                                                                  |  |
| CUIT/ CUIL/ CDI:                                                                  |                       |                                       | Tip          | oo y n° de DU:                                                   |  |
|                                                                                   |                       |                                       |              |                                                                  |  |
| Domicilio real (calle, número):                                                   |                       | Localidad:                            |              |                                                                  |  |
| Provincia:                                                                        |                       |                                       | _            | País:                                                            |  |
|                                                                                   |                       |                                       |              |                                                                  |  |
| Código Postal:                                                                    | Nacion                | alidad:                               |              |                                                                  |  |
|                                                                                   |                       |                                       |              |                                                                  |  |
| Fecha de nacimiento:                                                              |                       |                                       |              |                                                                  |  |
|                                                                                   |                       |                                       |              |                                                                  |  |
| Estado civil:                                                                     |                       |                                       |              |                                                                  |  |
| Nº de Telefono y dirección de correo ele                                          | trónico               |                                       |              |                                                                  |  |
| N de relefono y dirección de correo elec                                          | ctromeo.              |                                       |              |                                                                  |  |
| Indicar si es Sujeto Obligado ante la UIF.                                        | SI/NO                 |                                       |              |                                                                  |  |
| En caso afirmativo, acompañar constanc                                            | ia de ins             | cripción                              |              |                                                                  |  |
|                                                                                   |                       |                                       |              |                                                                  |  |
| ADICIONA                                                                          | LMENT                 | <u>E EN RIESGO ME</u>                 | DIC          |                                                                  |  |
| Copia del documento que acredi                                                    | te identi             | dad.                                  |              |                                                                  |  |
| <ul> <li>Información sobre el origen y lici</li> <li>DDJJ PEP</li> </ul>          | tud de lo             | os ingresos, fond                     | los y        | y/ o patrimonio del cliente.                                     |  |
|                                                                                   |                       | >                                     |              |                                                                  |  |
| ADICION<br>(adicional a lo ind                                                    | ALMENT<br>icado er    | E EN RIESGO AL<br>el apartado Rie     | .TO<br>esgo  | Medio)                                                           |  |
| Acompañar a la Aseguradora:                                                       |                       |                                       |              |                                                                  |  |
| <ul> <li>Copia de facturas, títulos u otras</li> </ul>                            | constan               | cias que acredite                     | en f         | ehacientemente el domicilio.                                     |  |
| <ul> <li>Copia de los documentos que acidocumentos que acrediten ingri</li> </ul> | rediten e<br>esos o r | el origen y licitud<br>enta percibida | l de<br>(cor | los fondos, patrimonio u otros<br>ntratos de trabajo, recibos de |  |
| sueldo).                                                                          | Dormite               |                                       | iere         | e adocuadamento el risera de                                     |  |
| este tipo de Clientes                                                             | permita               | n conocer y gest                      | iona         | a adecuadamente el riesgo de                                     |  |
| <ul> <li>Corroborar posibles antecedente</li> </ul>                               | es relacio            | onados con LA/F                       | Ту           | sanciones aplicadas por la UIF,                                  |  |
| el organo de control o el Poder Ju<br>a tal fin).                                 | udicial (b            | oases públicas, in                    | ter          | net, y otros medios adecuados                                    |  |
| Todo otro documentos que la As                                                    | egurado               | ra entienda corr                      | esp          | onder.                                                           |  |
|                                                                                   |                       |                                       |              |                                                                  |  |

| Datos identificatorios de la Persona Jurídica<br><u>RIESGO BAIO</u>                  |                     |                     |              |                                  |  |  |
|--------------------------------------------------------------------------------------|---------------------|---------------------|--------------|----------------------------------|--|--|
| Denominación o Razón Social:                                                         |                     |                     |              |                                  |  |  |
|                                                                                      |                     |                     |              |                                  |  |  |
| Domicilio Legal:                                                                     |                     | N°:                 |              |                                  |  |  |
|                                                                                      |                     |                     |              |                                  |  |  |
| Localidad:                                                                           |                     | Provincia:          |              |                                  |  |  |
|                                                                                      |                     |                     |              |                                  |  |  |
| Actividad Principal:                                                                 |                     |                     |              | Código Eiscal:                   |  |  |
| Actividad Principal.                                                                 |                     |                     |              | codigo riscal.                   |  |  |
| CUIT:                                                                                | Correo              | electrónico:        |              |                                  |  |  |
|                                                                                      | coneo               | electronico.        |              |                                  |  |  |
| Nº de Teléfere de la cada Casiala                                                    |                     |                     |              |                                  |  |  |
| ni de relefono de la sede Social:                                                    |                     |                     |              |                                  |  |  |
| Indian si as Suista Obligada esta la 195                                             | SL/NO               |                     |              |                                  |  |  |
| Indicar si es sujeto Obligado ante la UIF.<br>En caso afirmativo, acompañar constanc | SI/NU<br>Sia de inc | crinción            |              |                                  |  |  |
| en caso anniacivo, acompanar constanc                                                | ad de mb            | cripcion            |              |                                  |  |  |
| ΔDICION                                                                              |                     | E EN RIESGO ME      | DIO          |                                  |  |  |
| Fecha y n° de la inscripción registral:                                              |                     |                     | .010         |                                  |  |  |
| <ul> <li>Copia del contrato o escritura de</li> </ul>                                | e constiti          | ución.              |              |                                  |  |  |
| <ul> <li>Copia del estatuto social actualiz</li> </ul>                               | zado.               |                     |              |                                  |  |  |
| <ul> <li>Información sobre el origen y lici</li> </ul>                               | itud de l           | os fondos y/ o pa   | atrim        | ionio del cliente.               |  |  |
| <ul> <li>Nomina de integrantes del Orga</li> </ul>                                   | no de Ad            | lministración u o   | organ        | o equivalente y apoderados.      |  |  |
| <ul> <li>Titularidad del Capital social. Si posiciali del Capital social.</li> </ul> | oresenta            | alto nivel de ato   | omiza        | ción deberá como mínimo          |  |  |
| identificar a los integrantes del 0                                                  | Organo d            | le Administraciór   | noq          | uien ejerza el control real del  |  |  |
| ente.                                                                                | -                   |                     |              | -                                |  |  |
| <ul> <li>Identificación de los propietarios</li> </ul>                               | s/ Benefi           | iciarios finales (D | D11 0        | del cliente, copia de los libros |  |  |
| de accionistas; información priva                                                    | ada o pu            | blica que identifi  | ique         | la estructura de control del     |  |  |
| cliente; cuando participación ma                                                     | ayoritaria          | a corresponde a     | unas         | sociedad que lista en el         |  |  |
| Mercado local o internacional a                                                      | utorizad            | o y está sujeta a   | requ         | iisitos de transparencia,        |  |  |
| queda exceptuado.                                                                    |                     | , ,                 |              | 1 1                              |  |  |
| <ul> <li>Otros datos que a juicio de la Co</li> </ul>                                | ompañía             | permitan identif    | ficar        | y conocer adecuadamente a        |  |  |
| los Clientes.                                                                        |                     |                     |              |                                  |  |  |
| <ul> <li>DDJJ de PEP suscripta por el apo</li> </ul>                                 | oderado             |                     |              |                                  |  |  |
|                                                                                      |                     |                     |              |                                  |  |  |
| L                                                                                    |                     |                     |              |                                  |  |  |
| ADICION                                                                              | VALMEN              | TE EN RIESGO AI     | LTO          |                                  |  |  |
| (adicional a la documenta                                                            | ación de            | tallada en el apa   | irtad        | o Riesgo Medio)                  |  |  |
| Acompañar a la Aseguradora:                                                          |                     |                     |              |                                  |  |  |
| <ul> <li>Copia de facturas, títulos u otra:</li> </ul>                               | s constar           | ncias que acredit   | ten fe       | ehacientemente el domicilio.     |  |  |
| <ul> <li>Copia de los documentos que a</li> </ul>                                    | crediten            | el origen y licitud | d de         | los fondos, patrimonio u         |  |  |
| otros documentos que acredite                                                        | n ingreso           | os o renta percibi  | ída (        | estados contables, contratos     |  |  |
| de trabajo, recibos de sueldo).                                                      | orio desi:          | rando autoridad     |              |                                  |  |  |
| Copia dei acta dei organo deciso     Copia de atras desumentas sus                   | ono desig           | gando autoridad     | es.<br>tione | r adaquadamente al riacre        |  |  |
| <ul> <li>copia de otros documentos que<br/>de este tino de Clientes</li> </ul>       | : permita           | an conocer y gest   | uona         | n auecuauamente el nesgo         |  |  |
| de este apo de orentes.                                                              |                     |                     |              |                                  |  |  |

Te recordamos que los Productores Asesores de Seguros también son Sujetos Obligados al cumplimiento de la Resolución UIF 28/2018. Con estos cambios, estamos simplificando la tarea de todos en la Prevención del Lavado de Activos y Financiamiento del Terrorismo.

#### ¡Contamos con tu compromiso!

# **ALTA DE PERSONAS**

| Allianz 🕕 Cotizad                    | ciones Produccion Siniestros Gestion Inter | rna Favoritos       |                        |
|--------------------------------------|--------------------------------------------|---------------------|------------------------|
| Cartera                              | s 🗎 Vouchers 💣 Cobranzas                   |                     |                        |
| Consulta por                         | Vencimientos y renovaciones                | Endosos             | Asegurados             |
| Agente                               | Próximos vencimientos                      | Anulación de póliza | Nuevo asegurado        |
| Asegurado                            | Pólizas no renovadas                       | Autos y motos       | Consulta de asegurados |
| Factura                              | Pólizas renovadas o                        | Líneas personales   | Gestión PLD            |
| Póliza                               | retacturadas                               | Consulta de endosos |                        |
| Grupo                                | Cambios previos a la<br>renovación         |                     |                        |
| Embarcaciones                        | 1010Valion                                 |                     |                        |
| Facturación de pólizas de<br>viajero |                                            |                     |                        |
| Pólizas con objetos a<br>declarar    |                                            |                     |                        |
| Solicitudes                          |                                            |                     |                        |
| Póliza electrónica                   | Programa de retención de cartera           |                     |                        |
| Gestión                              | Consulta de saldo                          |                     |                        |
| Adhesión por póliza                  | Detalle de movimientos                     |                     |                        |
| Adhesión por asegurado               | ABM retención de cartera                   |                     |                        |

**PERSONA JURÍDICA:** si se trata de una persona jurídica (Tipo de Persona) se deben completar todos los campos de la solapa "Relaciones". Se deberán completar todos los datos del apoderado o representante de la Persona Jurídica, indicando tipo de documento, N° de documento, nombre y tipo de relación.

| unanz (ii                                 |                                                                                   |                          |                  |               |                                  |
|-------------------------------------------|-----------------------------------------------------------------------------------|--------------------------|------------------|---------------|----------------------------------|
| Datos Principales                         | Domicilios adicionales Relaciones Do                                              | cumentos Adjuntos        |                  |               |                                  |
| Tipo de Persona *                         | PERSONA JURIDICA V                                                                | Sexo *                   | PERSONA JURIDICA | •             |                                  |
| Documento<br>Principal *                  | CUIT                                                                              | Nro. de documento        |                  | 0             |                                  |
| Razón Social *                            |                                                                                   |                          |                  |               |                                  |
| - Domicilios                              | i                                                                                 |                          |                  |               |                                  |
| Provincia *                               | CAPITAL FEDERAL                                                                   | Localidad *              | CAPITAL FEDERAL  |               |                                  |
| Calle *                                   |                                                                                   | Número *                 |                  | Cuerpo        | Piso Dpto/Puerta Código Postal   |
| - Otros Datos                             | s                                                                                 |                          |                  |               |                                  |
| Tipo de teléfono                          | FUO V                                                                             | Nro. de teléfono         |                  |               |                                  |
| Tipo de teléfono                          | CELULAR V                                                                         | Nro. de teléfono         |                  | 0             |                                  |
| Correo<br>Electrónico *                   |                                                                                   | Póliza Electrónica       | SI 🔍 NO 🔍        | Actividad     | INGRESE UN NRO. DE DOCUMENTO V   |
| Fecha Inscripción<br>Registral            | (dd/mm/aaaa)                                                                      | Nro. Insc. Registral     |                  |               | Fecha<br>Contrato (dd/mm/aaaa)   |
| Titularidad de<br>Capital Social          | •                                                                                 | Otro Sujeto<br>Obligado  | SI 🔍 NO 🔍        |               | Clasificación SIN CALIFICACIÓN 🔻 |
| - Datos Impos                             | itivos                                                                            |                          |                  |               |                                  |
| IVA *                                     | EXENTO •                                                                          | % Exención               |                  | Fecha<br>Baja | (dd/mm/aasa)                     |
| Ingresos Brutos                           | EXENTO O EXCLUIDO (ASEGURADOS) V                                                  | Nro. IIBB                |                  | Ganancias     | ۱ <b>۲</b>                       |
|                                           | nas dal asamunado sa malinania nen al decumante u d                               | CANCELAR                 | SIGUIENTE        | FINALIZ       | AR                               |
| ención: La condición<br>s campos marcados | fiscal a completar deberá ser la que corresponda al do<br>con * son obligatorios. | cumento principal ingres | sado.            |               |                                  |
| Datos Princip                             | pales Domicilios adicionales Relaciones                                           | Documentos Adjunto       | •]               |               |                                  |
| Tipo de doce                              | umento DNI 💌 Nro. (                                                               | de documento             | N                | mbre/Apelli   | ido: Es v                        |
| NUEVA P                                   | PERSONA                                                                           |                          |                  |               |                                  |
|                                           |                                                                                   |                          |                  |               |                                  |

- EXTRANJEROS: al seleccionar la opción de "Pasaporte" en el campo "Documento Principal", el campo "Nacionalidad" se cambiará automáticamente a "Extranjero". Habrá que completar el N° de documento con el N° de pasaporte para continuar con el alta de persona e indicar el lugar de nacimiento.
- **TE y CORREO ELECTRÓNICO:** tanto el número, como la dirección de correo electrónico son datos obligatorios para dar de alta a la persona.
- PEP: es obligatorio especificar si una persona es políticamente expuesta o no tildando la opción que corresponda. Para mayor información, encontrarás el link "Info. Legislativa - Resolución", donde se puede encontrar la Resolución 134/2018 donde se incluye el detalle de quienes son considerados Personas Expuestas Políticamente.

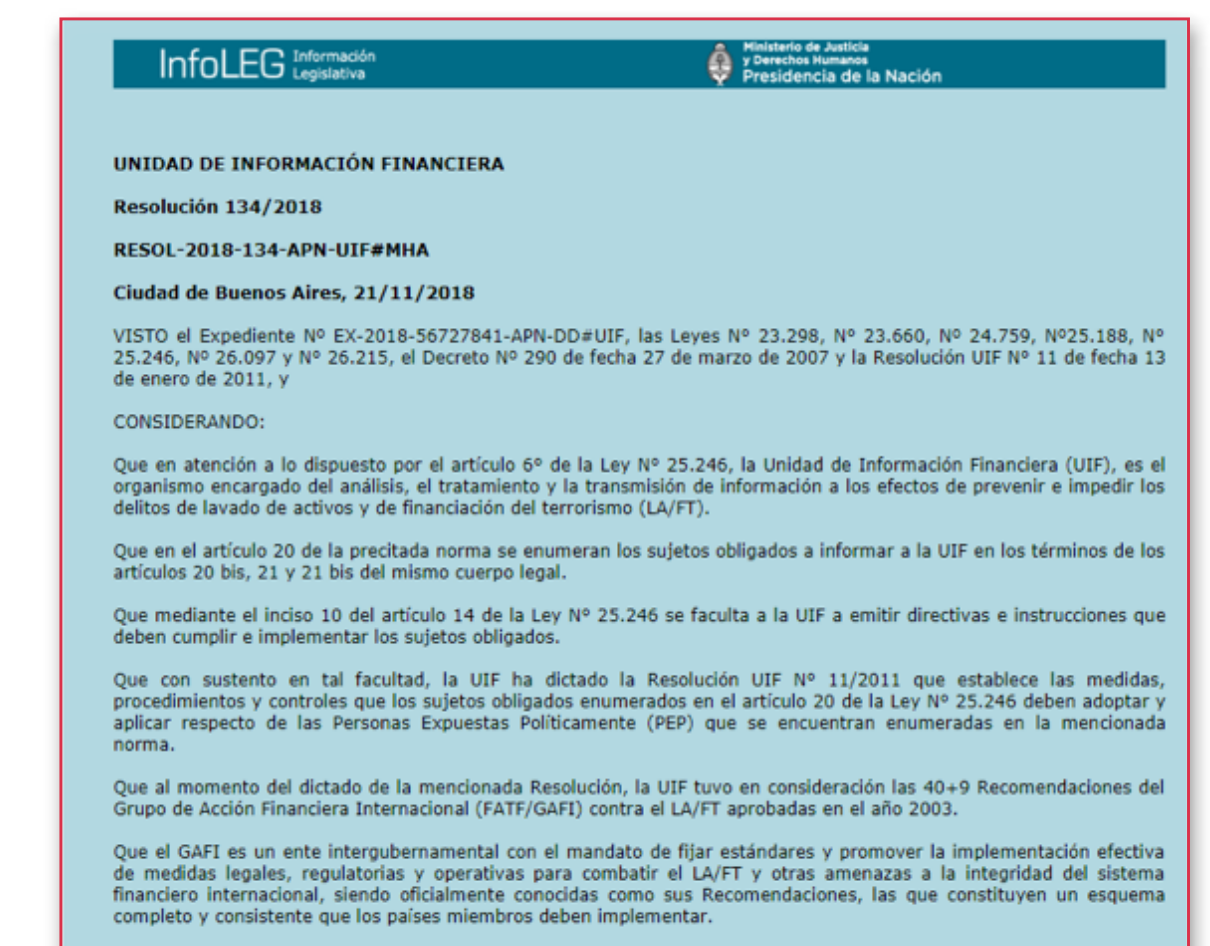

Que en febrero de 2012 las Recomendaciones del GAFI fueron revisadas y como consecuencia de ello se modificaron los criterios para la prevención del LA/FT, mutando de un enfoque de cumplimiento normativo formalista a un enfoque

Por favor, tené en cuenta esta información, ya que al momento de dar de alta a una persona o editar alguno de los datos de una persona que ya está dada de alta, no se permitirá continuar con ninguna de dichas acciones si los campos que mencionamos como obligatorios no se encuentran completos.